# Unity Asset Store

Δωρεάν Asset για τα project μας

## Unity Asset Store

- Το Unity Asset Store είναι μια αναπτυσσόμενη βιβλιοθήκη Asset. Τόσο η Unity Technologies όσο και τα μέλη της κοινότητας δημιουργούν αυτά τα Asset και τα δημοσιεύουν στο Store. Υπάρχουν διάφοροι τύποι Asset που κυμαίνονται από υφές, κινούμενα σχέδια και μοντέλα έως ολόκληρα παραδείγματα Έργων.
- Τα Asset προσφέρονται συνήθως επί πληρωμή, όμως υπάρχουν και πολλά Asset που είναι δωρεάν και μπορούμε να τα χρησιμοποιήσουμε στα έργα μας.

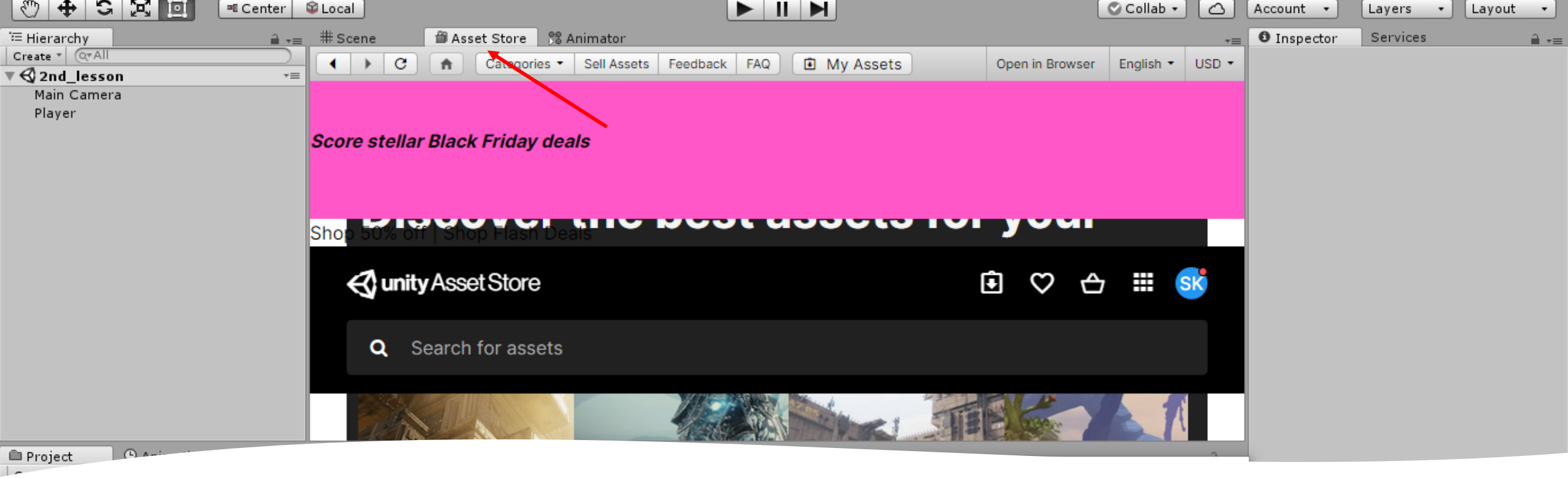

### Unity Asset Store

#### Οδηγίες σύνδεσης στο Unity Asset Store:

- Θα πρέπει πρώτα να συνδεθούμε στο λογαριασμό μας στη Unity.
- Επιλέγουμε το Asset Store (αν δεν υπάρχει, μπορούμε να το βρούμε από το menu Window → Asset Store)
- Μπορούμε να ψάξουμε και να φιλτράρουμε τις διαθέσιμες επιλογές
- Αν η πλοήγηση μέσα από τη Unity είναι δύσκολη, μπορούμε πάντα να ανοίξουμε το Asset Store μέσα από τον browser.

### Προσθήκη Asset στο project μας

 Αφού έχουμε επιλέξει το Asset που μας αρέσει πατάμε "Add to my Asssets" και επιλέγουμε "Open in Unity" στο μήνυμα που θα εμφανιστεί

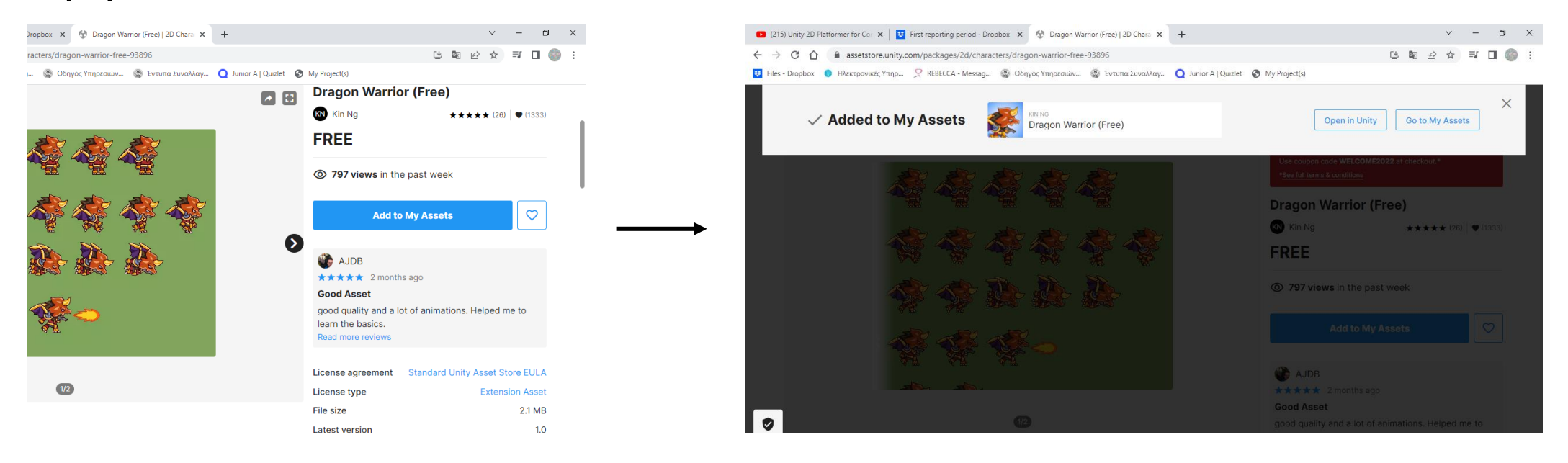

## Προσθήκη Asset στο project μας

- Σε αυτό το σημείο θα μεταφερθούμε στον editor και θα εμφανιστεί ο package manager όπου υπάρχουν όλα μας τα asset.
- Επιλέγουμε αυτό που θέλουμε (dragon warrior σε αυτήν την περίπτωση) και πατάμε download και αφού ολοκληρωθεί το download επιλέγουμε import. Επιλέγουμε όλα τα στοιχεία του Asset και πατάμε ξανά import.

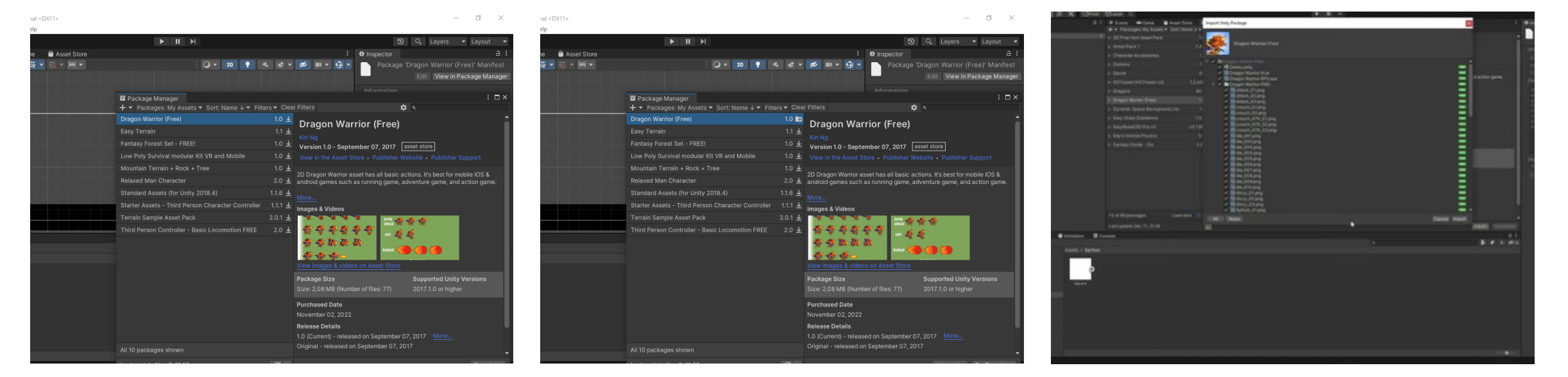

# Προσθήκη Asset στο project μας

- Τώρα θα μπορούμε να δούμε το φάκελο
  Dragon Warrior στα asset μας
- Από εδώ και πέρα μπορούμε να οργανώσουμε τους φακέλους μας και τα περιεχόμενά τους όπως θέλουμε

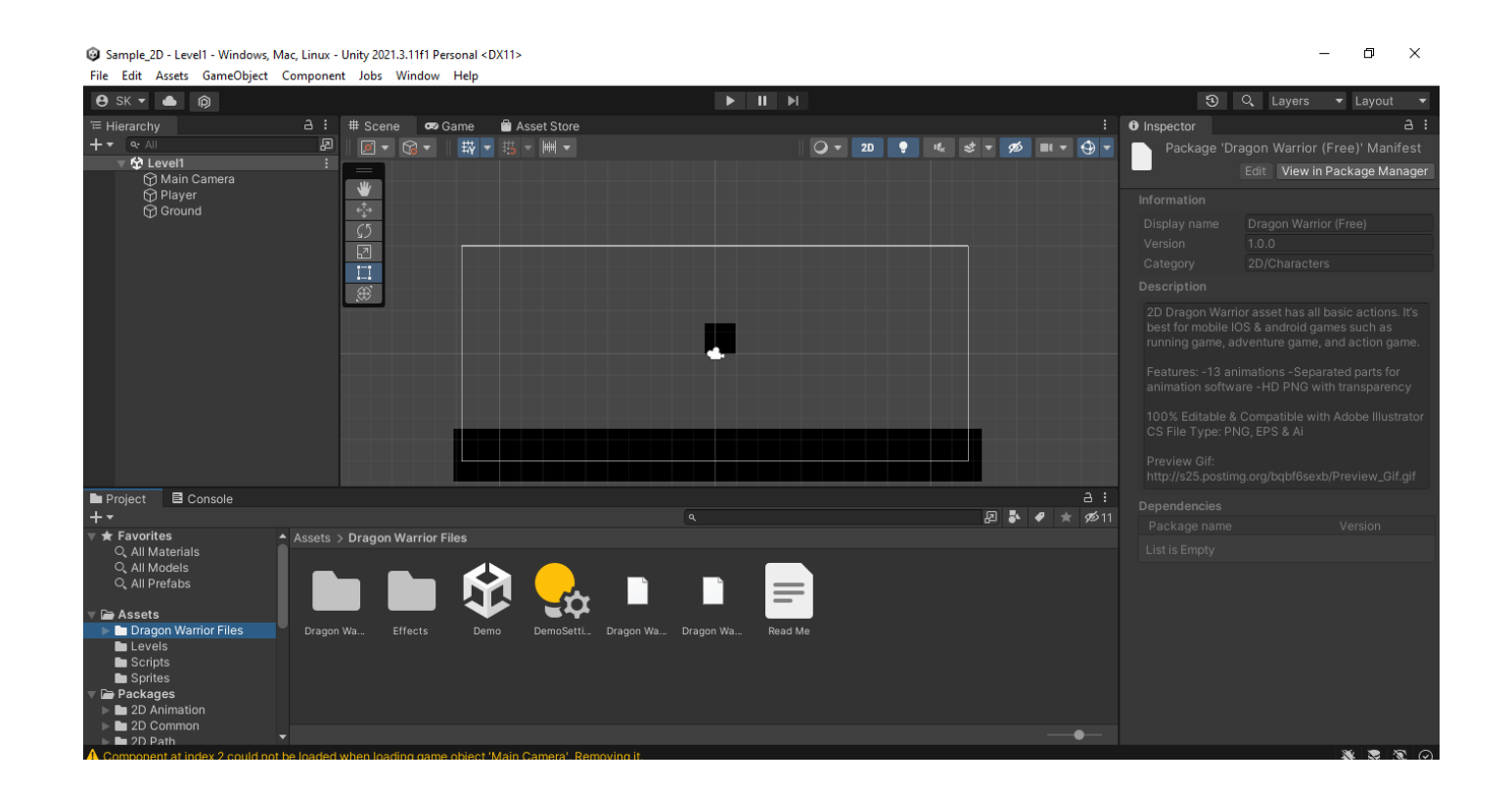

#### Δωρεάν Assets

- Εκτός από το Unity Store, μπορούμε να πάρουμε Assets και από άλλα site.
- Προσέχουμε έτσι ώστε να επιλέγουμε δωρεάν πακέτα (free of royalties).

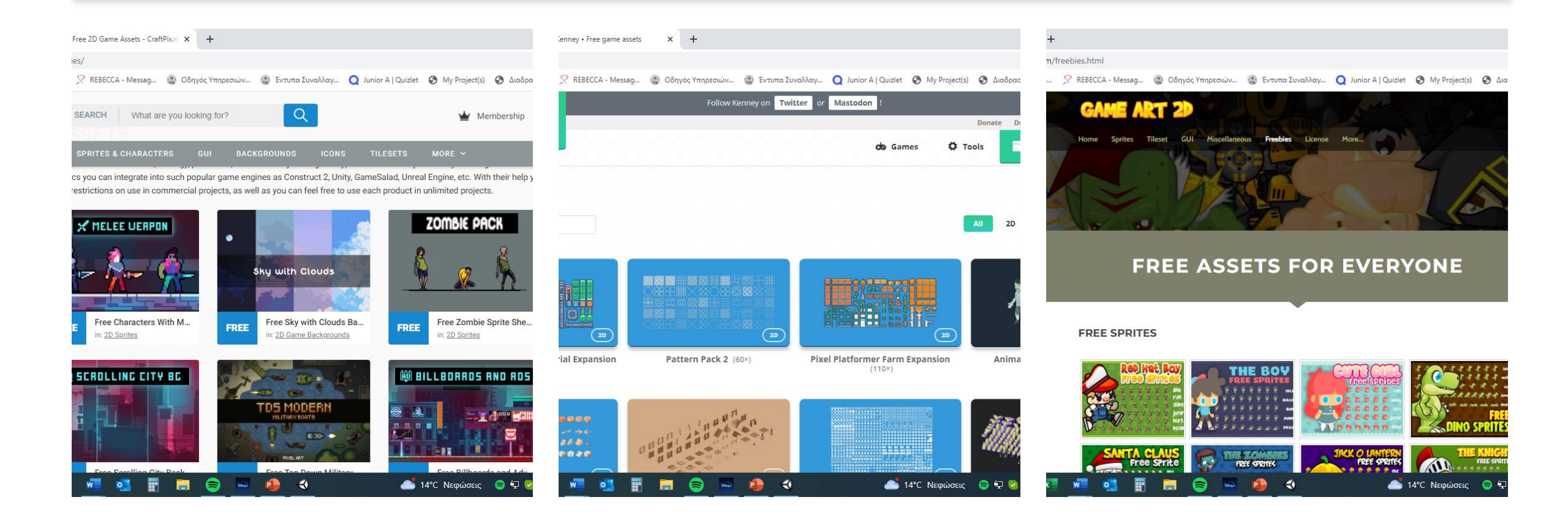